## Έκδοση προσωπικού πιστοποιητικού Χ.509 (1η μέθοδος)

Τελευταία Ενημέρωση 18/11/2020

## Οδηγίες έκδοσης πιστοποιητικού

**1.** Για να μπορέσετε να εκδόσετε πιστοποιητικό θα πρέπει πρώτα να προμηθευτείτε τον κωδικό πρόσβασης (Access Code) της υπηρεσία έκδοσης προσωπικών πιστοποιητικών της Sectigo.

Τον κωδικό αυτόν θα τον βρείτε στην σελίδα http://tcscode.uniwa.gr , όπου θα πρέπει να κάνετε login με τον ιδρυματικό σας λογαριασμό.

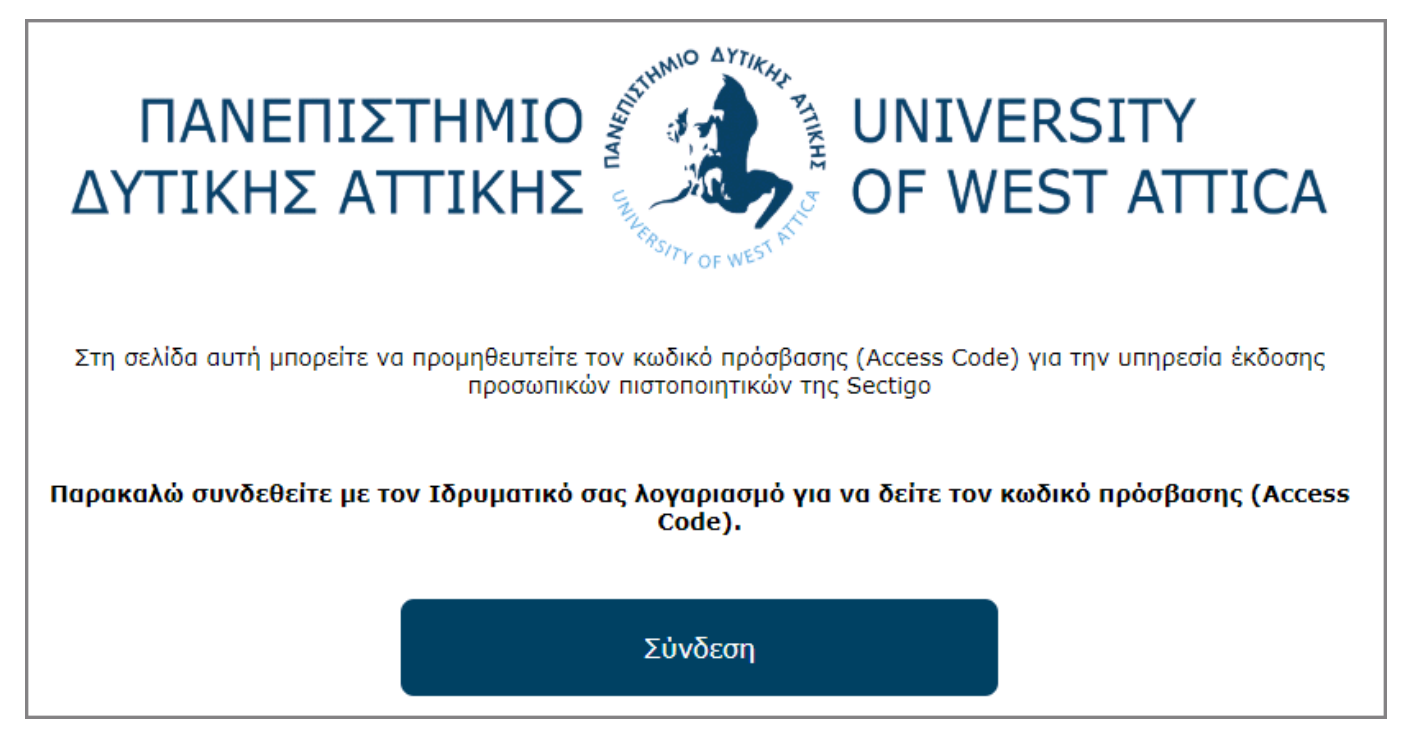

2. Αφού προμηθευτείτε τον κωδικό πρόσβασης (Access Code) θα πρέπει να ανοίξετε την σελίδα

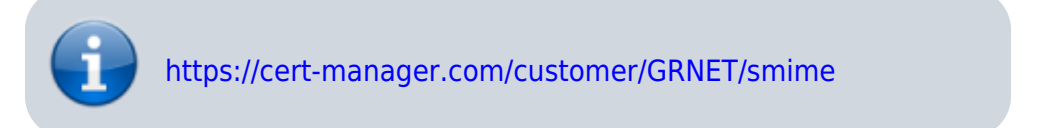

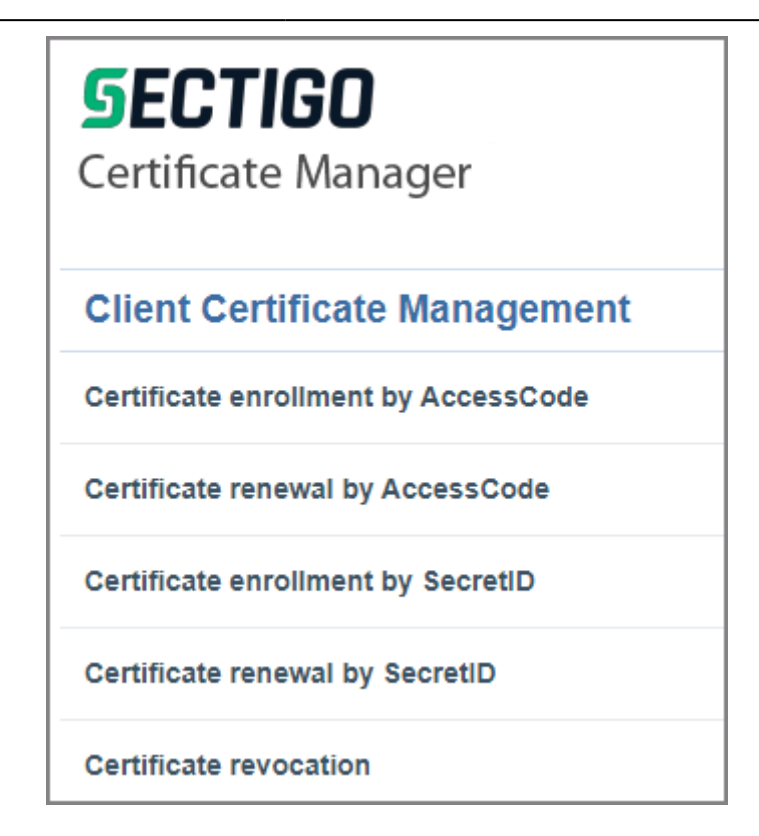

**3.** Στην σελίδα αυτή θα πρέπει να επιλέξετε την 1η επιλογή, δηλαδή το "**Certificate enrollment by AccessCode**"

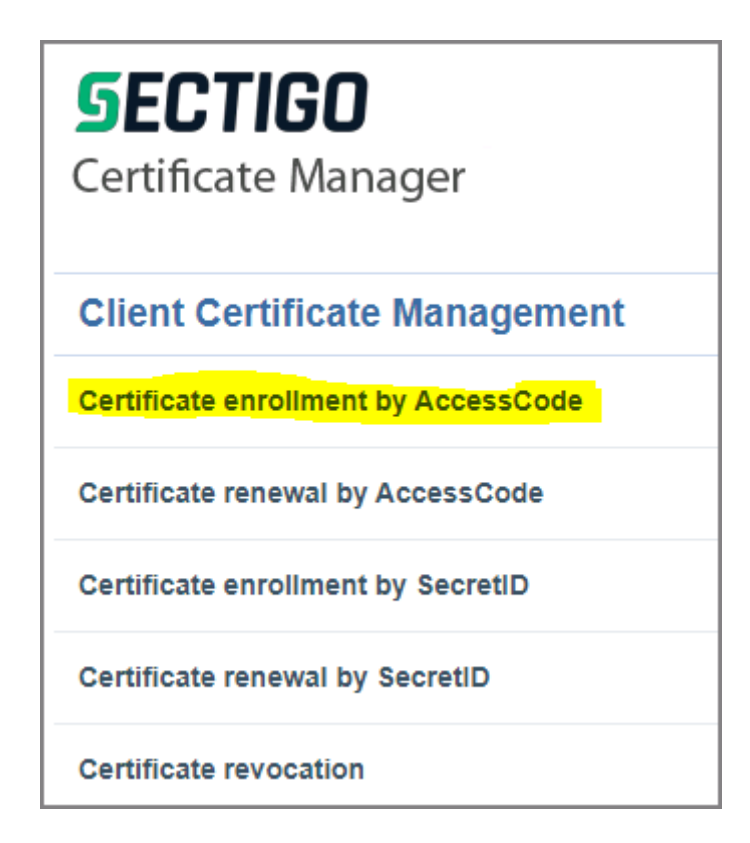

**4.** Στην επόμενη σελίδα θα πρέπει να συμπληρώσετε τα στοιχεία για την έκδοση του νέου πιστοποιητικού. Τα στοιχεία που απαιτούνται είναι:

 Access Code: Εδώ βάζετε το κωδικό που προμηθευτήκατε από την σελίδα http://tcscode.uniwa.gr

- First Name: Το όνομα σας στα λατινικά
- Last Name: Το επώνυμο σας στα λατινικά
- Email: Το ιδρυματικός σας email
- Passphrase: Εδώ βάζετε ένα δικό σας κωδικό σε περίπτωση που στο μέλλον θέλετε να ανανεώσετε ή να καταργήσετε το πιστοποιητικό. (προτείνετε να καταγράψετε κάπου τον κωδικό αυτό).

**Σημείωση:** Οταν συμπληρώσετε το email σας, θα εμφανιστούν δύο ακόμα πεδία. Το 1ο πεδίο "Certificate Profile" αφορά το είδος του πιστοποιητικού και το 2ο πεδίο "Certificate Term" την

χρονική διάρκεια ισχύς του πιστοποιητικού. Προτείνεται να αφήσετε τις προ-συμπληρωμένες τιμές.

Στην συνέχεια αφού διαβάσετε τους όρους, αποδέχεστε τους όρους της υπηρεσίας στο τέλος της σελίδας και πατάτε το κουμπί ENROLL για την έκδοση του πιστοποιητικού.

**Σημείωση:** Για να ενεργοποιηθεί το checkbox για την αποδοχή των όρων θα πρέπει στο κουτί με τους όρους να κάνετε scroll μέχρι κάτω κάτω.

**5.** Στην επόμενη σελίδα θα εμφανιστεί ένα μήνυμα σαν το παρακάτω, ότι θα σας ενημερώνει ότι το αίτημα έχει καταχωρηθεί και ότι σας ένα σταλεί email στην διεύθυνση αλληλογραφίας που δηλώσατε.

| Confirmation                                                                                                    |                    |
|----------------------------------------------------------------------------------------------------|--------------------|
| You have requested a Client Certificate with the                                                                 | ne follow details: |
| Email: teststudent@uniwa.gr,                                                                                     | _                  |
| Name: DOKIMASTIKOS XRISTI                                                                                        | S.                 |
| We have sent you an email containing an enrollment link in order to complete the rest of the enrollment process. |                    |
| ВАСК                                                                                                    |                    |
|                                                                                                    |                    |

**6.** Στην συνέχεια θα πρέπει να ανοίξετε την αλληλογραφίας σας (πχ μέσω του webmail.uniwa.gr) και στο email που θα σας έχει έρθει από την Sectigo (support@cert-manager-com) να επιλέξετε το σχετικό link.

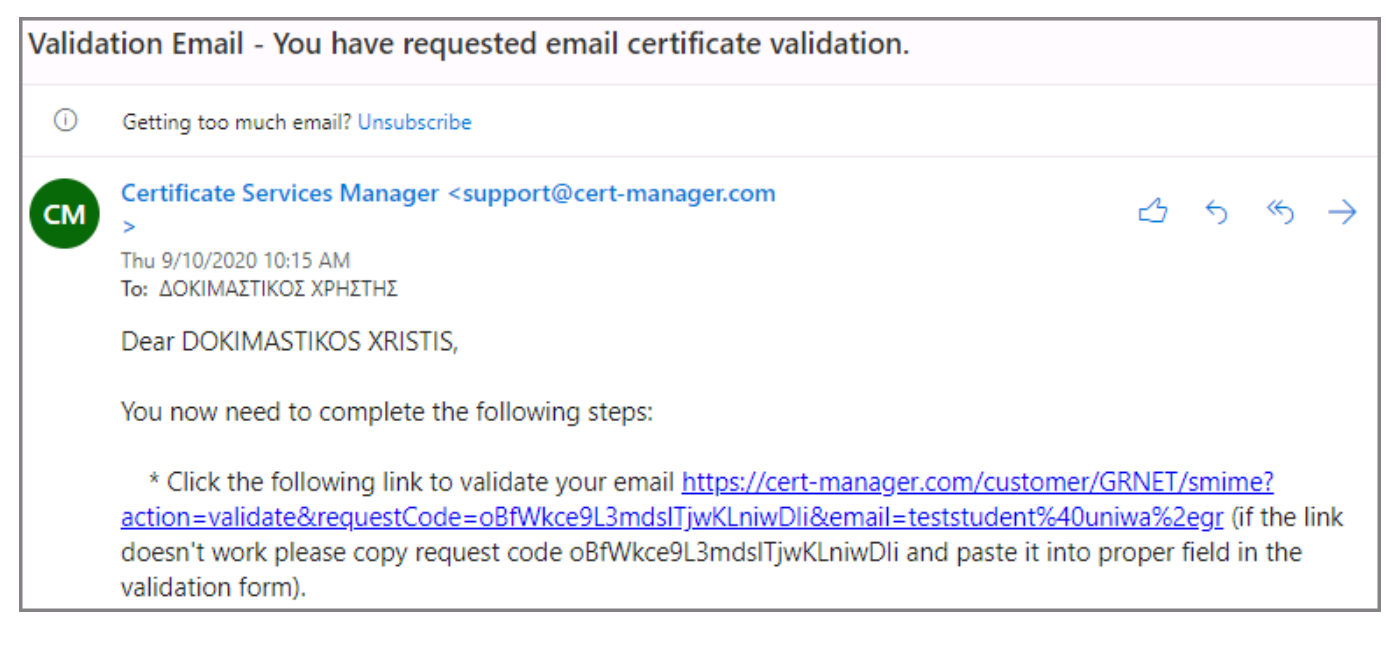

**7.** Στην νέα σελίδα που θα εμφανιστεί, θα πρέπει να καταχωρήσετε έναν κωδικό για την προστασία του αρχείου με το πιστοποιητικό σας και να πατήσετε το VALIDATE.

| Account Validation                                    |                                              |       |  |
|-------------------------------------------------------|----------------------------------------------|-------|--|
| Code: *                                               | oBfWkce9L3mdsITjwKLniwDli                    |       |  |
| Email: *                                              | teststudent@uniwa.gr                         |       |  |
| Password: *                                           | ••••                                         | (i)   |  |
| Re-type Password: *                                   |                                              |       |  |
| Select address fields to remove from the certificate. |                                              |       |  |
|                                                       | Address as it will appear in the certificate | Remov |  |
| Address1:                                             | 28 Agiou Spyridonos Street                   |       |  |
| Address2:                                             |                                              |       |  |
| Address3:                                             |                                              |       |  |
| City:                                                 | Egaleo                                       |       |  |
| State or province:                                    | Attikí                                       |       |  |
| Postal Code:                                          | 122 43                                       |       |  |
|                                                       |                                              |       |  |
| VALIDATE CANCEL                                       |                                              |       |  |

**8.** Τέλος το πιστοποιητικό σας έχει εκδοθεί και σας δίνεται η δυνατότητα να το κατεβάσετε στον υπολογιστή σας (το αρχείο είναι σε μορφή PKCS#12).

| Digital Certificate download                        |                 |
|-----------------------------------------------------|-----------------|
| Please save your digital certificate in safe place. |                 |
|                                                     | DOWNLOAD CANCEL |

9. Πλέον το προσωπικό σας πιστοποιητικό βρίσκεται ως αρχείο στον υπολογιστή σας.

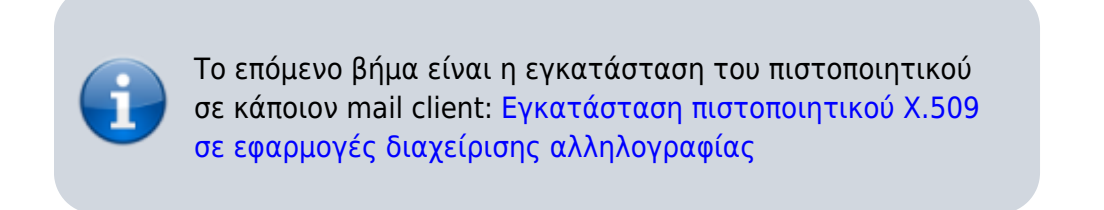

From:

https://wiki.noc.uniwa.gr/ - UNIWA NOC Documentation Wiki

Permanent link:

https://wiki.noc.uniwa.gr/doku.php?id=createcert\_certificates\_service\_self\_enroll

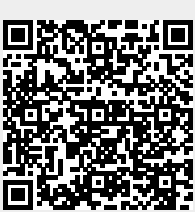

Last update: 2020/11/18 19:25